## CLEVELAND METROPOLITAN SCHOOL DISTRICT

| EXACT PATH – Content Search                                                                                                    |               |                                                                                                    | 3 Assign Learning                                                                                                    |
|----------------------------------------------------------------------------------------------------|---------------|----------------------------------------------------------------------------------------------------|----------------------------------------------------------------------------------------------------|
| Exact Path by Edmentum is an<br>instructional content tool that can:                                                                                                    | 1. Login      | 2. Content Search                                                                                                   | Path                                                                                                    |
| <ul> <li>1 – Use MAP NWEA results to<br/>create an individualized learning<br/>path to address gaps in a student's<br/>skills that prevent grade-level<br/>mastery.</li> <li>2 – Help teachers understand<br/>student comprehension of Power<br/>Standards</li> <li>Content Search results give several<br/>options:</li> <li>1 – Learning Paths: a trio of lesson +<br/>practice + mastery quiz modules.<br/>Available in K-5 or 6-12 view.</li> <li>2 – Resource content videos, lesson<br/>ideas (lesson plan, warm up<br/>activities, scaffolding, quiz),<br/>worksheets.</li> </ul> | <text></text> | a) Select<br>'Search by<br>Standard'<br>b) Choose<br>Subject, Grade,<br>State Domain,<br>Standard<br>c) Click 'Go!' | <ul> <li>a) Preview the<br/>Learning Paths</li> <li>b) Select the<br/>Learning Path,<br/>click Assign</li> <li>c) Select Class<br/>and all or<br/>partial students</li> </ul> |
|                                                                                                    |               |                                                                                                    |                                                                                                    |

## CLEVELAND METROPOLITAN SCHOOL DISTRICT

## EXACT PATH – Looking at Results Overview 3. Student Logins 2. Custom Groups The Home screen in Exact Path 1. Home Screen gives teachers a quick glance at student progress: a) Click on My a) Select 'Create a) Students login via 1 – Notifications for students for the current or previous weeks Group' from Class Clever Classes **Quick Links** 2 – List students who are struggling; b) To get their login who have failed once or twice on a b) On Home b) Select subject / info: From teacher learning path; or who have a locked mastery quiz because they didn't domain / skill Clever page, go to screen, filter by pass. classes to print c) Click Auto-group subject and 3 – Each of these issues direct a student login teacher to intervene with **Custom groups can** timeframe credentials or instruction. be used for: badges (default The Home screen also gives a) Flexible grouping current week) c) Student home shortcuts to helpful tools: for classroom screen differs by 1 – Create groups, review activities, instruction c) If desired, grade band: K-2; 3review overall progress, search for resources. 5; 6-12 b) Assigning filter by status: 2 – For more in-depth training, visit additional resources d) Content for struggling, this link: https://bit.ly/2YIdO8x to strugglers learning paths also 3 – For info on the student failed once, etc presented by grade c) Assigning experience, visit these links: K-2: https://bit.ly/3cAf2qx additional work for band: K-5; 6-12 3-5: https://bit.ly/2Lixfwz advanced students

6-12: https://bit.ly/2YOCpse

Assessment, Testing & Logistics Department